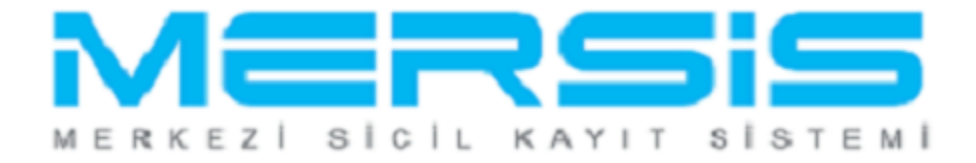

## ŞAHIS İŞLETMESİ TASFİYE İŞLEMLERİ

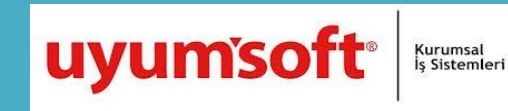

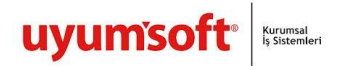

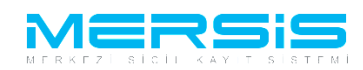

## ŞAHIS İŞLETMESİ TASFİYE İŞLEMLERİ

Tasfiye Başvurusu yapmak için 'Mersis' linkine tıklanır ve Mersis İşlemler sayfasında 'Tescil Başvuru' seçeneği seçilir.

|          |                                                                                                    |                       |  | 16 Ağustos 2012 Perşembe | 🖉 ŞÜKRÜ TULGA |  |
|----------|----------------------------------------------------------------------------------------------------|-----------------------|--|--------------------------|---------------|--|
|          |                                                                                                    |                       |  |                          | search        |  |
| An       | a Sayfa 🗸 🛛 Mersis 🗸 Sicil Belge İşlemleri                                                                                                    | Genel Kurul İşlemleri |  |                          |               |  |
|          |                                                                                                    |                       |  |                          |               |  |
|          |                                                                                                    |                       |  |                          |               |  |
|          |                                                                                                    |                       |  |                          |               |  |
|          |                                                                                                    |                       |  |                          |               |  |
| Mersis İ | şlemler                                                                                                    |                       |  |                          |               |  |
| Mersis I | ş <mark>lemler<br/>Şirket Sorgulama</mark><br>İç Ticarel Genel Mudurlüğü - MERSİS - Tescil Baş                                                                                                  | ıru Şirket Arama      |  |                          |               |  |
| Mersis I | ş <mark>lemler<br/>Şirket Sorgulama</mark><br>İç Ticaret Genel Müdürlüğü - MERSİS - Tescil Baş                                                                                                  | ıru Şirket Arama      |  |                          |               |  |
| Mersis J | ş <mark>lemler<br/>Şirket Sorgulama</mark><br>İç Ticaret Genel Müdürlüğü - MERSİS - Tescil Baş<br><b>Firmalarım</b><br>Temsilci olduğum ve işlem yapabildiğim firmalar                          | ıru Şirket Arama      |  |                          |               |  |
| Mersis ] | ş <mark>lemler<br/>Şirket Sorgulama</mark><br>İç Ticaret Genel Müdürlüğü - MERSIS - Tescil Baş<br><mark>Firmalarım</mark><br>Temsilci olduğum ve işlem yapabildiğim firmalar<br>Tescil Başayını | uru Şirket Arama      |  |                          |               |  |

Açılan ekranda 'Değişiklik Tescil Başvurusu' Linkine Tıklanır.

|                                                                                             |                                                                                                    | 05 Ebin 2012 Cuna 🖋 BAŞAK ZULFIKAR 🗼 Çıkış                        |
|---------------------------------------------------------------------------------------------|----------------------------------------------------------------------------------------------------|-------------------------------------------------------------------|
|                                                                                             |                                                                                                    | search Q                                                          |
| Ana Sayfa - Mersis - Sicil Belge İşlemleri Genel Kurul İşle                                 | mleri Mersis Yönetim 👻                                                                                      | *                                                                 |
|                                                                                             | 2519                                                                                                    |                                                                   |
|                                                                                             | MERSİS sistemi üzerinde yapabileceğiniz işlemler                                                            |                                                                   |
| Yeni Şirket Kuruluş İşlemleri                                                               | Değişiklik Tescil Başvurusu                                                                                 | Devam Eden Başvurularım                                           |
|                                                                                             |                                                                                                    |                                                                   |
| Elektronik ortanıda yeni bir şirket kuruluşu veya şube açılışını<br>huradan yapabilirsiniz, | Mevcut bir firma üzerinde değişiklik, tasfiye, terkin, acenta ve rehin<br>işlemleri buradan yapabilirsiniz, | Devam eden işlemlerinin ve başvurularınız buradan yapabilirsiniz, |
| LS-Pro                                                                                      |                                                                                                    | Gizlilik Kullanım Şartları                                        |

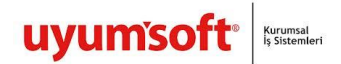

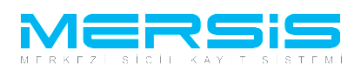

Asagidaki ekran görüntülenir. Firma arama ekranında değişiklik yapılacak firmanın arama kriterlerinden en az bir tanesini belirterek Ara butonuna basılır, ilgili firma aşağıda görüntülenir ve Sağ köşede bulunan 'Seç'butonu tıklanır.

|                                                                                                    |                                                                  |                                                                         |                                                                                                    |                                                                              |   |                                          |                                            |                                                           |                                                                                                  |                  |                | 0       |
|----------------------------------------------------------------------------------------------------|------------------------------------------------------------------|-------------------------------------------------------------------------|----------------------------------------------------------------------------------------------------|------------------------------------------------------------------------------|---|------------------------------------------|--------------------------------------------|-----------------------------------------------------------|--------------------------------------------------------------------------------------------------|------------------|----------------|---------|
|                                                                                                    |                                                                  |                                                                         |                                                                                                    |                                                                              |   |                                          |                                            |                                                           |                                                                                                  | sear             | ch             |         |
| Ana Sayfa 🗸 🛛 Mersis 🗸                                                                                                    | Sicil Belge                                                      | İşlemleri                                                               | Genel Kurul İşlemleri                                                                                                    | Mersis Yönetim                                                               |   |                                          |                                            |                                                           |                                                                                                  |                  |                | 4       |
|                                                                                                    |                                                                  |                                                                         |                                                                                                    |                                                                              |   |                                          |                                            |                                                           |                                                                                                  |                  |                |         |
|                                                                                                    |                                                                  |                                                                         |                                                                                                    |                                                                              |   |                                          |                                            |                                                           |                                                                                                  |                  |                |         |
|                                                                                                    |                                                                  |                                                                         |                                                                                                    |                                                                              |   |                                          |                                            |                                                           |                                                                                                  |                  |                |         |
|                                                                                                    |                                                                  |                                                                         |                                                                                                    |                                                                              |   |                                          |                                            |                                                           |                                                                                                  |                  |                |         |
|                                                                                                    |                                                                  |                                                                         |                                                                                                    |                                                                              |   |                                          |                                            |                                                           |                                                                                                  |                  |                |         |
| aArama                                                                                                    |                                                                  |                                                                         |                                                                                                    |                                                                              |   |                                          |                                            |                                                           |                                                                                                  |                  |                |         |
| na Menü Değiş                                                                                                    | iklik Yapmak İ                                                   | İstediğiniz Fir                                                         | ma'yı Seçiniz                                                                                                    |                                                                              |   |                                          |                                            |                                                           |                                                                                                  |                  |                |         |
| na Şekli :                                                                                                    |                                                                  |                                                                         |                                                                                                    |                                                                              |   |                                          |                                            |                                                           |                                                                                                  |                  |                |         |
| arama Şekli : Standart Arama                                                                                                    |                                                                  |                                                                         |                                                                                                    |                                                                              |   |                                          |                                            |                                                           | Ara                                                                                              | ≪ <u>Temizle</u> |                |         |
|                                                                                                    |                                                                  |                                                                         |                                                                                                    | 1                                                                            |   |                                          | _                                          |                                                           |                                                                                                  |                  |                |         |
| arsis No:                                                                                                    |                                                                  |                                                                         |                                                                                                    | ]                                                                            |   | Firma Unvani<br>Vergi No:                |                                            | tülay                                                     | / güçlü                                                                                          |                  |                |         |
| ma Türü:                                                                                                    |                                                                  |                                                                         | Tür Seçiniz 💌                                                                                                    |                                                                              |   | Firma Durum                              |                                            | Dur                                                       | umunuSeçiniz 🔽                                                                                   |                  |                |         |
| aret Sicil Müdürlüğü:                                                                                                    |                                                                  |                                                                         | MERSIN TICARET SI                                                                                                    |                                                                              |   |                                          |                                            |                                                           |                                                                                                  |                  |                |         |
|                                                                                                    |                                                                  |                                                                         |                                                                                                    |                                                                              |   |                                          |                                            |                                                           |                                                                                                  |                  |                |         |
|                                                                                                    |                                                                  |                                                                         |                                                                                                    |                                                                              |   |                                          |                                            |                                                           |                                                                                                  |                  |                |         |
|                                                                                                    |                                                                  |                                                                         |                                                                                                    |                                                                              |   |                                          |                                            |                                                           |                                                                                                  |                  | Gizlilik Kulla | ınım Sa |
|                                                                                                    |                                                                  |                                                                         |                                                                                                    |                                                                              |   |                                          |                                            |                                                           |                                                                                                  |                  |                |         |
| )                                                                                                    |                                                                  |                                                                         |                                                                                                    |                                                                              |   |                                          |                                            |                                                           |                                                                                                  |                  |                |         |
| 0                                                                                                    |                                                                  |                                                                         |                                                                                                    |                                                                              |   |                                          |                                            |                                                           |                                                                                                  |                  |                |         |
| o<br>Ana Savfa - Mersis -                                                                                                    | Sicil Bela                                                       | e İslemleri                                                             | Genel Kurul İslemleri                                                                                                    | Mersis Yönetin                                                               |   |                                          |                                            |                                                           |                                                                                                  |                  |                |         |
| Ana Sayfa <mark>× Mersis</mark> →                                                                                                    | Sicil Belge                                                      | e İşlemleri                                                             | Genel Kurul İşlemleri                                                                                                    | Mersis Yönetin                                                               | * |                                          |                                            |                                                           |                                                                                                  |                  |                |         |
| ro<br>Ana Sayfa 🛩 Mersis 🛩                                                                                                    | Sicil Belge                                                      | e İşlemleri                                                             | Genel Kurul İşlemleri                                                                                                    | Mersis Yönetin                                                               | v | ï                                        |                                            |                                                           |                                                                                                  |                  |                |         |
| Anā Sayfa <del>-</del> Mersis -                                                                                                    | Sicil Belge                                                      | e İşlemleri                                                             | Genel Kurul İşlemleri                                                                                                    | Mersis Yönetin                                                               | * | T                                        | C                                          |                                                           |                                                                                                  |                  |                |         |
| Ana Sayfa - Mersis -                                                                                                    | Sicil Belg                                                       | e İşlemleri                                                             | Genel Kurul İşlemleri                                                                                                    | Mersis Yönetin                                                               |   | ī                                        | C                                          |                                                           |                                                                                                  |                  |                |         |
| Ana Sayfa 👻 Mersis -                                                                                                    | Sicil Belge                                                      | e İşlemleri                                                             | Genel Kurul İşlemleri                                                                                                    | Mersis Yönetin                                                               | v | Ī                                        | C                                          |                                                           |                                                                                                  |                  |                |         |
| Ana Sayfa 🗸 Mersis -                                                                                                    | Sicil Belge                                                      | e İşlemleri                                                             | Genel Kurul İşlemleri                                                                                                    | Mersis Yönetin                                                               |   | Ī                                        | C                                          |                                                           |                                                                                                  |                  |                |         |
| Ana Sayfa V Mersis V                                                                                                    | Sicil Belge                                                      | e İşlemleri                                                             | Genel Kurul İşlemleri                                                                                                    | Mersis Yönetin                                                               |   | I                                        | C                                          |                                                           |                                                                                                  |                  |                |         |
| o<br>Ana Sayfa v Mersis v<br>maArama<br>Ana Menu Deği                                                                                                    | Sicil Belge                                                      | e İşlemleri<br>İştediğiniz F                                            | Genel Kurul İşlemleri                                                                                                    | Mersis Yönetin                                                               |   | I                                        | C                                          |                                                           |                                                                                                  |                  |                |         |
| o<br>Ana Sayfa - Mersie -<br>maArama<br>Ana Menu Deği<br>ama Şekli :                                                                                                    | Sicil Belgi                                                      | e İşlemleri<br>İstediğiniz F                                            | Genel Kurul İşlemleri<br>İslemleri                                                                                                    | Mersis Yönetin                                                               |   | I                                        | C                                          |                                                           |                                                                                                  |                  |                |         |
| o<br>Ana Sayfa - Mersis -<br>maArama<br>Ana Menu<br>ma Şekli :<br>Arama Şekli : Standart Aramo                                                                                                    | Sicil Belga<br>şiklik Yapmak                                     | e İşlemleri<br>K İstediğiniz F                                          | Genel Kurul İşlemleri<br>İşlemleri                                                                                                    | Mersis Yönetin                                                               | ~ | I                                        | C                                          |                                                           | Ara                                                                                              | <u>Iemizle</u>   |                |         |
| o<br>Ana Sayfa - Mersia -<br>maArama<br>'Ana Menti<br>uma Şekli :<br>Arama Şekli : Standart Arama                                                                                                    | Sicil Belge<br>şiklik Yapmak                                     | e İşlemleri                                                             | Genel Kurul İşlemleri<br>İrma'yı Seçiniz                                                                                                    | Mersis Yönetin                                                               | ~ | Fraslav                                  | 6                                          | Faid                                                      | Ara                                                                                              | <u>Temizle</u>   |                |         |
| Ana Sayfa ~ Mersis -<br>maArama<br>* Ana Menti<br>ama Şekli :<br>Arama Şekli : Standart Arama<br>Mersis Ilo:<br>Ticaret Sicil Ilumarası:                                                                                                    | Sicil Belge<br>şiklik Yapmak                                     | e İşlemleri                                                             | Genel Kurul İşlemleri                                                                                                    | Mersis Yönetin                                                               |   | Firma Unvar<br>Veral Ito:                | к                                          | tulo                                                      | <u>Ага</u><br>ну güçlü                                                                           | <u>Temizle</u>   |                |         |
| Ana Sayfa - Mersis -<br>maArama<br>* Ana Menti<br>ama Şekli :<br>Arama Şekli : Standart Arama<br>Mersis Ilo:<br>Ticaret Sicil Ilumaraes:<br>Firma Turu:                                                                                                    | Sicil Belge<br>şiklik Yapmak                                     | e İşlemleri<br>x İstediğiniz F                                          | Genel Kurul İşlemleri<br>irma'yı Seçiniz                                                                                                    | Mersis Yönetin                                                               | × | Firma Ünwar<br>Vergi Ho:<br>Firma Durk   | we                                         | tile                                                      | Ara<br>yy güçlü<br>rumunu Seçiniz                                                                | Temizle          |                |         |
| o<br>Ana Sayfa v Mersis<br>maArama<br>Ana Menu<br>Ma Menu<br>Maraina Sekli :<br>Arama Şekli :<br>Arama Şekli :<br>Arama Şekli :<br>Karet Sicil Humarası:<br>Ficaret Sicil Mudurlüğü                                                                          | Sicil Belge<br>şiklik Yapmak                                     | e İşlemleri<br>x İstediğiniz F                                          | Genel Kurul İşlemleri<br>irma'yı Seçiniz                                                                                                    | Mersis Yönetim                                                               | × | Firma Ünvar<br>Vergi Ho:<br>Firma Durur  | не<br>п:                                   |                                                           | Ara<br>yy güçlü<br>rumunu Seçiniz                                                                | Temizle          |                |         |
| o<br>Ana Sayfa v Mersis -<br>Maraia<br>Ana Menu<br>Ma Sekli :<br>Arama Şekli :<br>Arama Şekli :<br>Arama Şekli :<br>Mersis Ilo:<br>icaret Sicil Muxdimüğü:<br>icaret Sicil Muxdimüğü:                                                                        | Sicil Belge<br>şiklik Yapmak                                     | e İşlemleri<br>A İstediğiniz F                                          | Genel Kurul İşlemleri<br>irma'yı Seçiniz<br>Tur Seçiniz                                                                                     | Mersis Yönetim                                                               | ~ | Firma Ünvar<br>Vergi Ho:<br>Firma Durur  | HE NE VEROI NO                             | tula                                                      | Ara<br>yy güçlü<br>rumunu Seçiniz 💌                                                              | Temizle          |                |         |
| o<br>Ana Sayfa v Mersis -<br>Mersis -<br>Ana Menu Deği<br>ima Şekli :<br>Arama Şekli : Standart Aramı<br>Mersis Ito:<br>ficaret Sicil Hundarası:<br>iirma Türü:<br>Ficaret Sicil Hundaru Hüğu:<br>ERSIS NO                                                   | Sicil Belge<br>şiklik Yapmak<br>a<br>sicil No<br>122456          | FIRMA ADI                                                               | Genel Kurul İşlemleri<br>İrma'yı Seçiniz                                                                                                    | Mersis Yönetin                                                               | • | Firma Unvar<br>Vergi lio:<br>Firma Durur | и:<br>че<br>т:<br>1234567090               | токо<br>LLMTED                                            | Ara<br>yy güçlü<br>rumunu Seçiniz V<br>TSM<br>MERSİN TICARET                                     | <u>Temizle</u>   |                |         |
| o<br>Ana Sayfa v Mersis -<br>Mersis -<br>Marama<br>Ana Menú Deği<br>ma Şekli :<br>Arama Şekli :<br>Arama Şekli : Standart Aramı<br>Arais Ilo:<br>Tearet Sicil Ilumarası:<br>Tiraret Sicil Ilumarası:<br>Tiraret Sicil Ilumarası:<br>Tiraret Sicil Ilumarası: | Sicil Belge<br>şiklik Yapmak<br>a<br>sicil No<br>123456          | FIRMA ADI<br>TÜLAY GÜÇL<br>ŞIRKETI                                      | Genel Kurul İşlemleri<br>irma'yı Seçiniz                                                                                                    | Mersis Yönetin                                                               | • | Firma Onvar<br>Vergi lio:<br>Firma Durur | и:<br>че<br>те<br>чекој но<br>1234567890   | tula<br>Du<br>TORO<br>LIMITED<br>ŞIRKET<br>TICAPI         | Ata<br>yy guçlü<br>TsM<br>MERÇİN TİCARET<br>SICIL MUDÜRLÜĞÜ<br>MERÇİN TİCARET                    | <u>Temizle</u>   |                |         |
| o<br>Ana Sayfa v Mersis -<br>Mersis -<br>Ana Menui Degi<br>ima Şekli :<br>Arama Şekli : Standart Aramı<br>Mersis IIo:<br>Arama Şekli : Standart Aramı<br>Mersis IIo:<br>Eraret Skill Humarası:<br>Eraret Skill Humarası:<br>Erasıs NO<br>3264-4378-6123-3754 | Sicil Belge<br>şiklik Yapmak<br>a<br>sicil No<br>123456          | FIRMA ADI<br>TÜLAY GÜÇL<br>TÜLAY GÜÇL                                   | Genel Kurul İşlemleri<br>İrma'yı Seçiniz                                                                                                    | Mersis Yönetin<br>Pirka Durun<br>Pirka Durun<br>Pirka Durun<br>Tescili/Aktif | × | Firma Unvar<br>Vergi lio:<br>Firma Durur | и:<br>чекот но<br>1234567890<br>7777777777 | tula<br>TURO<br>LIMITED<br>TICARI<br>ISLETME              | Ara<br>yy güçlü<br>rumunu Seçiniz<br>TSM<br>MERSİN TİCARET<br>SICLI MUDÜRLÜĞÜ<br>SICLI MUDÜRLÜĞÜ | <u>Sec</u>       |                |         |
| Ana Sayla - Mersis -<br>maArama<br>* Ana Menti Deği<br>imə Şekli :<br>Arama Şekli : Standart Arama<br>Versis IIo:<br>Ficaret Sicii Mündürlüğü:<br>*Tearet Sicii Müdürlüğü:<br>*Tearet Sicii Müdürlüğü:<br>*Tearet Sicii Müdürlüğü:                           | Sicil Belge<br>şiklik Yapmak<br>a<br>sicil No<br>123456<br>40023 | r İşlemleri<br>K İstediğiniz F<br>FİRMA ADI<br>TÜLAY GÜÇL<br>TÜLAY GÜÇL | Genel Kurul İşlemleri<br>irma'yı Seçiniz<br>Tur Seçiniz<br>MERSİN TİCARET LİM<br>O ALTIN VE TİCARET LİM<br>O NAKLİYAT<br>O TEST ACENTASI VE | Mersis Yönetin<br>Para Para Para Para Para Para Para Para                    |   | Firma Ünvar<br>Vergi Ho:<br>Firma Durur  | не<br>п:<br>1234557890<br>777777777        | TURO<br>LIMITED<br>ŞIRKET<br>TICARI<br>İŞLETME<br>DONATMA | Ara<br>y güçlü<br>rumunu Seçiniz<br>T3M<br>MERSİN TİCARET<br>SİCİL MÜDÜRLÜĞÜ<br>MERSİN TİCARET   | Sec Sec          |                |         |

Firma ile ilgili yapılabilecek tüm işlemler listelenir. Tasfiye islemi baslatmak icin 'Tasfiye Başlat' linkine tıklanır.

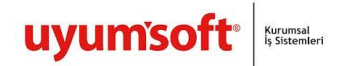

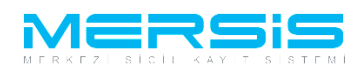

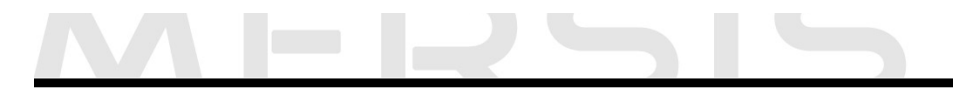

| Firma Detay                                                              |                                                    |                              |                        |                                   |
|--------------------------------------------------------------------------|----------------------------------------------------|------------------------------|------------------------|-----------------------------------|
| Unvan:                                                                   | TÜLAY GÜÇLÜ NAKLİYAT                               |                              |                        |                                   |
| Mersis No:                                                               | 3727-8376-5598-4352                                |                              |                        |                                   |
| Türü:                                                                    | ŞAHIS İŞLETMESİ                                    |                              |                        |                                   |
| SicilNo:                                                                 | 40023                                              |                              |                        |                                   |
| Sicil Müdürlüğü:                                                         | MERSİN TİCARET SİCİL MÜDÜRLÜĞÜ                     |                              |                        |                                   |
| Firma Durumu:                                                            | Aktif                                              |                              |                        |                                   |
|                                                                          |                                                    |                              |                        | Ana Sözlesme – Sicil Esas Defteri |
| Firma Üzerindeki İşlemler<br>TALEP NO UNVAN<br>Şu an devam eden tescil i | TÜRÜ OLUŞTURMA TARIHI BASVURU TARIHI<br>Şlemi yok. | BASYURU TÜRÜ DÜRÜMÜ BAŞYURAN | IŞLEM                  |                                   |
| Normal Değişiklik () Res                                                 | en Değişiklik 🔘 Resen Düzeltme                     |                              | ~                      |                                   |
| Daðisiklik B:                                                            | elat Taefiya Baelat                                | Taefiya'dan Dönüs Baelat     | Tarkin Baslat          | Ek Taefiye                        |
| Dogiyinin Do                                                             |                                                    |                              | i cinin buşini         | Ek fusiye                         |
| Birloemo Ba                                                              | alat Acontalik İslami Baslat                       | Pahin klami Baelat           | Tür Doğisikliği Baslat | Morkez Nakli Baclat               |
| Bölünme Ba                                                               | glat                                               | room wenn bagar              | rai veyşənliği başını  | nonos naki büğüt                  |

Maddeleri listelenir. Açılan ekranda Tasfiye Memuru linkinden 'Gir Düzelt' butonuna tıklanır.

|                                                                                                    |                                                                                                    |                                           |                  |                                                              |                                                                          | search        |                 |
|----------------------------------------------------------------------------------------------------|----------------------------------------------------------------------------------------------------|-------------------------------------------|------------------|--------------------------------------------------------------|--------------------------------------------------------------------------|---------------|-----------------|
|                                                                                                    |                                                                                                    |                                           |                  |                                                              |                                                                          | search        |                 |
| Ana Sayfa 👻 🛛 Mersi                                                                                                    | is - Sicil Belge İşlemleri                                                                                                    | Genel Kurul İşlemleri                     | Mersis Yönetim 🗸 |                                                              |                                                                          |               |                 |
|                                                                                                    |                                                                                                    |                                           |                  |                                                              |                                                                          |               |                 |
|                                                                                                    |                                                                                                    |                                           |                  |                                                              |                                                                          |               |                 |
|                                                                                                    |                                                                                                    |                                           |                  |                                                              |                                                                          |               |                 |
|                                                                                                    |                                                                                                    |                                           |                  |                                                              |                                                                          |               |                 |
|                                                                                                    |                                                                                                    | _                                         |                  |                                                              |                                                                          |               |                 |
|                                                                                                    |                                                                                                    |                                           |                  |                                                              |                                                                          |               |                 |
|                                                                                                    |                                                                                                    |                                           |                  |                                                              |                                                                          |               |                 |
|                                                                                                    |                                                                                                    |                                           |                  |                                                              |                                                                          |               |                 |
|                                                                                                    |                                                                                                    |                                           |                  |                                                              |                                                                          |               |                 |
|                                                                                                    |                                                                                                    |                                           |                  |                                                              |                                                                          |               |                 |
| <u>a Menü</u> 🔶                                                                                                    | <u>Başvurularım</u>                                                                                                    | Tasfiye Başvurusu                         |                  |                                                              |                                                                          |               |                 |
| n <u>a Menü</u> 🌸 y                                                                                                    | <u>Başvurularım</u>                                                                                                    | Tasfiye Başvurusu                         |                  |                                                              |                                                                          |               |                 |
| a Menü 🔶                                                                                                    | <u>Başvurularım</u>                                                                                                    | Tasfiye Başvurusu                         |                  |                                                              |                                                                          |               |                 |
| aa Menü 🔶 🔶                                                                                                    | Başvurularım                                                                                                    | Tasfiye Başvurusu                         |                  |                                                              |                                                                          |               |                 |
| aa Menu 🏾 🔶<br>uru Hazirla 🛛 İptal<br>Unvan:                                                                                                    | Başvurularım<br>TÜLAY GÜÇLÜ NAKLİYAT                                                                                                    | Tasfiye Başvurusu                         |                  |                                                              |                                                                          |               |                 |
| aa <u>Menü</u> 🔶<br>uru Hazırla İptal<br>Unvan:<br>Mersis No:                                                                                                    | Başxurularım<br>TÜLAY GÜÇLÜ NAKLİYAT<br>3727-8376-5598-43!                                                                                                    | Tasfiye Başvurusu                         |                  |                                                              |                                                                          |               |                 |
| na Menti *<br>uru Hazula İptal<br>Unvan:<br>Mersis No:<br>Sicil Numarası:                                                                                              | Easpuruharm<br>TÜLAY GÜÇLÜ NAKLİYAT<br>3727-8376-5598-43:<br>40023                                                                                                    | Tasfiye Başvurusu<br>52                   |                  | Talep Num                                                    | arası:                                                                   |               |                 |
| na Menti + + + + + + + + + + + + + + + + + + +                                                                                                    | TÜLAY GÜÇLÜ NAKLİYAT           3727-8376-5598-43:           40023           ŞAHIS İŞLETMESİ                                                                                    | Tasfiye Başvurusu                         |                  | Talep Num<br>Tescil 1                                        | arası:<br>arihi:                                                         |               |                 |
| aa Menti +<br>uru Hazula Iptal<br>Unvan:<br>Mersis No:<br>Sicil Numarası:<br>Talep Turu:<br>Talep Turu:                                                                | Eapvarularım           TÜLAY GÜÇLÜ NAKLIYAT           3727-8376-5598-43:           40023           ŞAHIS İŞLETMESİ           Təafiye Başvurusu                                 | Tasfiye Başvurusu                         |                  | Talep Num<br>Tescil T<br>Başvuru S                           | arası:<br>arihi:<br>hilbi: BAŞAK ZÜLFİKAR(basa                           |               |                 |
| aa Menti +<br>uuru Hazırla   Iptal<br>Unvan:<br>Mersis No:<br>Sicil Numarası:<br>Türü:<br>Talep Turu:<br>Talep Durumu:                                                 | Eazyurularım           TÜLAY GÜÇLÜ NAKLIYAT           3727-8376-5598-433           40023           ŞAHIS İŞLETMESİ           Tasfiye Başvurusu           Başvuru Devam Ediyor  | Tasfiye Başvurusu                         |                  | Təlep Num<br>Tescil 1<br>Başvıru S<br>Başvuru S              | arası:<br>arihi:<br>bhibi: BAŞAK ZÜLFİKAR(basa<br>arihi:                 | ik)           |                 |
| a Menti + + + + + + + + + + + + + + + + + + +                                                                                                    | TÜLAY GÜÇLÜ NAKLİYAT<br>3727-8376-5598-433<br>40023<br>ŞAHIS İŞLETMESİ<br>Tasfiye Başvurusu<br>Başvuru Devam Ediyor.                                                           | Tasfiye Başvurusu                         |                  | Talep Num<br>Tescil<br>Başvuru S<br>Basvuru 1                | arası:<br>arihi:<br>arihi: BAŞAK ZÜLFİKAR(basa<br>arihi:                 | k)            |                 |
| aa Menti + + + + + + + + + + + + + + + + + + +                                                                                                    | Eapvarularım           TÜLAY GÜÇLÜ NAKLİYAT           3727-8376-5598-43!           40023           ŞAHIS İŞLETMESİ           Təsfiye Başvurusu           Başvuru Devam Ediyor. | Tasfiye Başvurusu                         |                  | Talep Num<br>Tescil 1<br>Başvuru 1<br>Basvuru 1              | arası:<br>arthi:<br>ahibi: BAŞAK ZÜLFİKAR(basa<br>arthi:                 | k)            | Gir/Du          |
| a Menu<br>uru Hazırla İştəl<br>Uruvan:<br>Mersis No:<br>Sicil Numarası:<br>Türu:<br>Talep Durumu:<br>Təlep Durumu:<br>Təlep Durumu:<br>Təlep Durumu:<br>Təlep Adres    | Eapvarularım<br>TÜLAY GÜÇLÜ NAKLIYAT<br>3727-8376-5598-43:<br>40023<br>ŞAHIS İŞLETMESİ<br>Tasfiye Başvurusu<br>Başvuru Devam Ediyor.<br>Tasfiye Memurları                      | Tasfiye Başvurusu                         |                  | Talep Num<br>Tescil<br>Başvuru 1<br>Basvuru 1                | arası:<br>arihi:<br>ahibi: BAŞAK ZÜLFİKAR(basa<br>arihi:                 | k)            | ✓ <u>Gir/Du</u> |
| a Menti Patri<br>uru Hazula İştal<br>Uruvan:<br>Mersis No:<br>Sicil Numarası:<br>Türü:<br>Talep Durumu:<br>Talep Durumu:<br>Talep Durumu:<br>Talep Adres<br>Temslicier | Eapeurularım<br>TÜLAY GÜÇLÜ NAKLIYAT<br>3727-8376-5598-43:<br>40023<br>ŞAHIS İŞLETMESİ<br>Tasfiye Başvurusu<br>Başvuru Devam Ediyor.<br>Tasfiye Memurları<br>Ad Soyad          | Tasfiye Başvurusu<br>52<br>Başlangıç Tanh | ň                | Talep Num<br>Tescil T<br>Başvuru S<br>Basvuru T<br>Basvuru T | arası:<br>arihi:<br>arihi: BAŞAK ZÜLFİKAR(basa<br>arihi:<br>Görev Süresi | ik)<br>Görevi | ✓ <u>Gir⊅t</u>  |

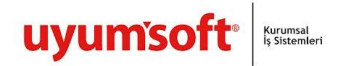

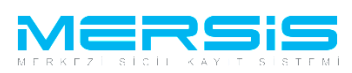

Tasfiye Memuru ekle butonuna basılarak tasfiye memurunun tc si yazılır ve Kaydedilir. Kapat

| tuşuna                               | basıldıgında                               |                       | ka                 | ydedilmiş | olur. |
|--------------------------------------|--------------------------------------------|-----------------------|--------------------|-----------|-------|
| 😇 Lariye hitawaları                  |                                            |                       |                    |           |       |
| Tasta Ummer Bis                      | Tasfye Mermutan                            |                       |                    |           |       |
| Ad Sayad Baglangag Tanihi Bitis Tani | nihi Ginev Silensi                         | Giteevi Tethi Şe      | ektis              |           |       |
| MALES GAVER Tescel Tanke Alias Lana  | rar olimono kodar Aksi kanar olimono kodar | TASYNE MEMORY Tasfiye | Memuru Igtal Genia | e Af      |       |

Tasfiye adresi girilmesi zorunludur. Adres linkinden 'Gir düzelt 'butonuna tıkanarak adres bilgisi girilir.

| Ana Menü 🔶 🔶           | Başvurularım          | Tasfiye Başvurusu                                                                |                 |
|------------------------|-----------------------|----------------------------------------------------------------------------------|-----------------|
| aovuru Hazurla İntal   |                       |                                                                                  |                 |
| ajventi nuzina - Aptai |                       |                                                                                  |                 |
| Unvan:                 | TÜLAY GÜÇLÜ NAKLİYAT  |                                                                                  |                 |
| Mersis No:             | 3727-8376-5598-435    | 2                                                                                |                 |
| Sicil Numarası:        | 40023                 | Talep Numarası:                                                                  |                 |
| Türü:                  | ŞAHIS İŞLETMESİ       | Tescil Tarihi:                                                                   |                 |
| Talep Turu:            | Tasfiye Başvurusu     | Başvuru Sahibi: BAŞAK ZÜLFİKAR(basak)                                            |                 |
| Talep Durumu:          | Başvuru Devam Ediyor. | Basvuru Tarihi:                                                                  |                 |
| asfiyeMemur            | Adres Bilgileri       |                                                                                  | 🖉 <u>Gir/Dü</u> |
| Adres                  | Adres                 | : Dikmen MAHALLESİ Atatürk. CADDE 12 SOKAK 34 / 3 POSTAKODU:06000 AKDENİZ/MERSİN |                 |
| Temsilciler            | Bağlı Olduğu TSM      |                                                                                  |                 |
|                        | Yeni Adres            |                                                                                  |                 |
|                        | İletişim Bilgileri    |                                                                                  | 🖉 <u>Gir/Dü</u> |
|                        | Cep Tel               | :   (55)(444)444444                                                              |                 |
|                        | İş Tel                |                                                                                  |                 |
|                        | E Posta               |                                                                                  |                 |
|                        | Fax                   |                                                                                  |                 |

Temsilciler değiştirlmesi zorunlu deildir. Eklenmek istenirse Temsilciler linkine girilerek eklenir.

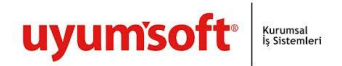

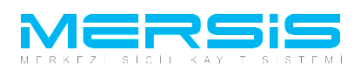

. .

| nyandar Terakit (Ma<br>Ganit To<br>Vany | Tereskilde     Tereskilde     T | Bide/Dancele | tveti taes<br>Aki taes dasaatate |
|-----------------------------------------|----------------------------------------------------------------------------------------------------|--------------|----------------------------------|

Tüm işlemler bittiğinde Başvuru Hazırla butonuna basılır.

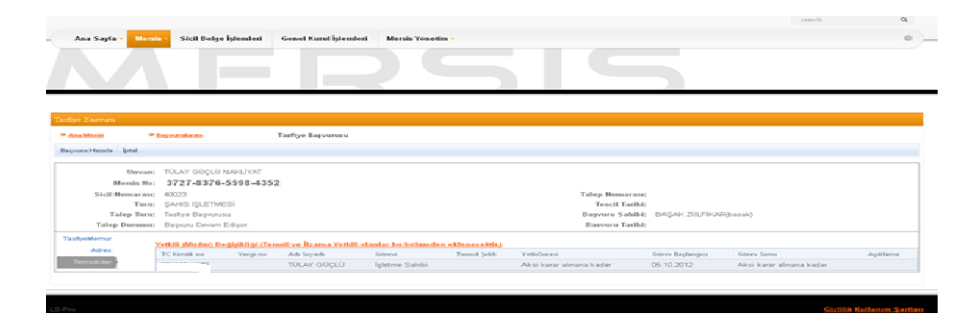

Ana sözleşme görüntülenir.

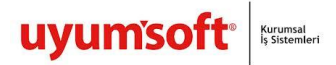

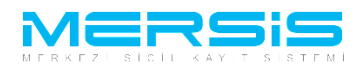

| 📮 Onaya Gönder            |                           |                                                                                                    |
|---------------------------|---------------------------|----------------------------------------------------------------------------------------------------|
| 🕈 <u>Ana Menü</u> 🔶       | <u>Başvuru Listesi</u>    | Tasfiye Başvurusu Başvurusu - Onaya Gönderme                                                                                                    |
| Başvuruya Dön — Onaya Gör | nder Belge Ekle İptal Et  |                                                                                                    |
| 📄 Ön İncelemeye Gön       | dermek için soldaki kutuc | xuğu işaretleyiniz !!! (Ücrete tabidir) !!!                                                                                                    |
| Unvan:                    | TÜLAY GÜÇLÜ NAKLİYA       | <b>π</b>                                                                                                    |
| Mersis No:                | 3727-8376-5598-4          | 4352                                                                                                    |
| Sicil Numarası:           | 40023                     | Talep Numarası: 24943                                                                                                    |
| Türü:                     | ŞAHIS İŞLETMESİ           | Tescil Tarihi:                                                                                                    |
| Talep Turu:               | Tasfiye Başvurusu         | Başvuru Sahibi: BAŞAK ZÜLFİKAR(basak)                                                                                                    |
| Talep Durumu:             | Başvuru Devam Ediyor.     | Basvuru Tarihi:                                                                                                    |
| ilan Metni 🥼 Karar        | 1ar Tahakkuk Bilgileri    | 👜 Ilan Metni Yazdır                                                                                                    |
|                           |                           | Yukanda bilgileri bulunan şirket Tasfiyeye girmiştir, Tasfiye Memurluğuna, ******** T.C. Kimlik Numaralı HÜSEYİN GÜRER SEÇKİN Tescil Tarihinden<br>26.10.2012 Tarihine kadar TASFIYE MEMURU olarak atanmıştır. (Yetki şekli : tasfiye memuru) Tasfiye Adresi olarak belirlenmiştir. |
|                           |                           | Words: 32 Characters: 266                                                                                                    |
|                           |                           |                                                                                                    |
|                           |                           | <u>Gizlilik Kullanım Şartları</u>                                                                                                    |

Kararlar linkine tıklanır Başvuruya karar eklenir ve Onaya Gönder butonuna basılır.

Onaya gönder butonuna tiklandiginda ekranda görülen talep numarasi ile islemler takip edilebilir.